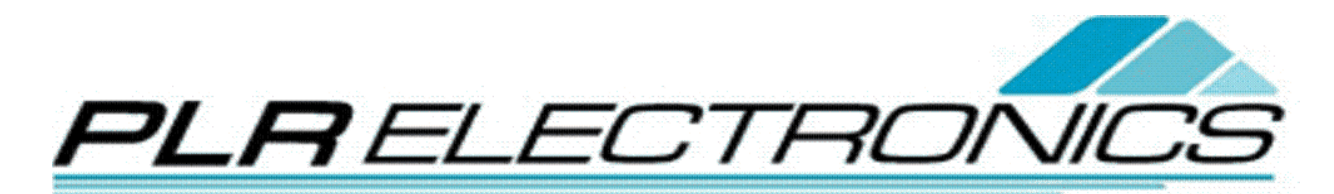

## Toyota Embroidery Machine Instructions

Downloading File from USB Reader

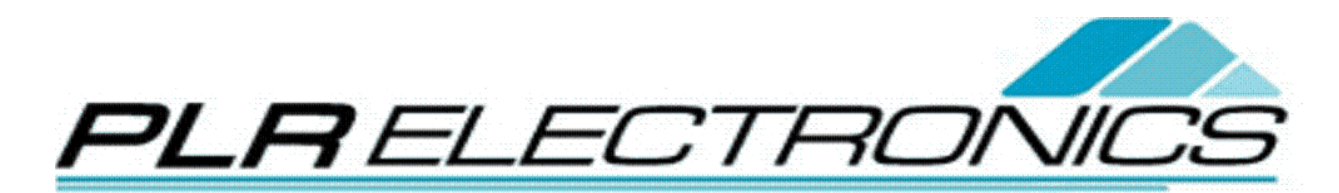

 Plug in the USB Reader's 9-pin connector key to the 9-pin port on back of the Toyota embroidery machine.

If you have Toyota 820/830, this port will be 25-pins, and uses a 25 pin connector.

2. Turn on USB Reader and insert a compatible USB stick. Use the knob to select a DST stitch file, and wait. It should flash **READY**, at the bottom.

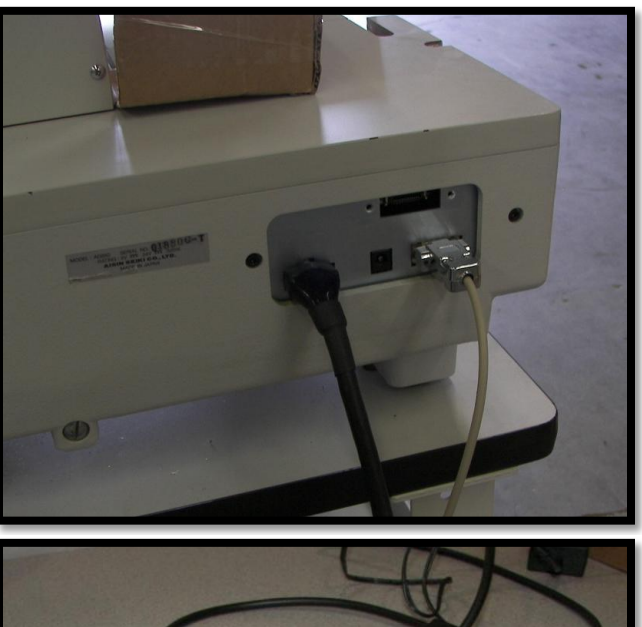

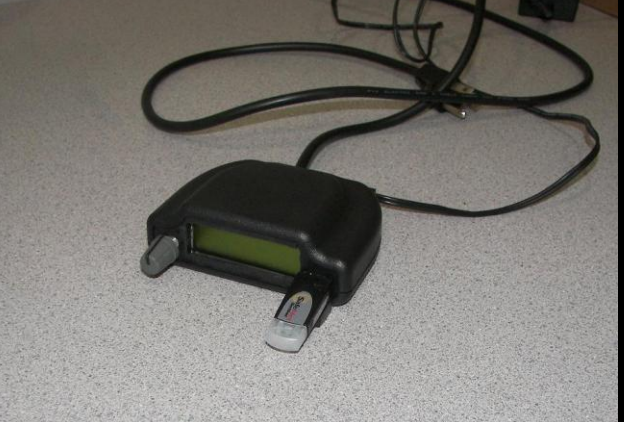

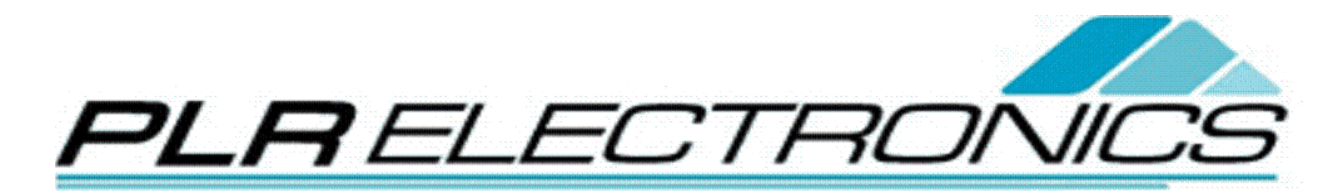

3. Turn on the Toyota embroidery machine. Go to the [**EMB Start**] menu, if it is not already there.

- Press [DATA] button. It should be at the design menu now. Highlight [Input Design] and press [SET].
- 5. The screen now says [**INPUT THRU PC**]. The number defaults to [**00**].
- 6. Change the number to **[01]** by using the keypad, and press **[SET]**.

| HORE OF A CLARENT CONTRACTOR OF A CLARENT CONTRACTOR O |
|----------------------------------------------------------------------------------------------------|
| **** DESIGN MENU ***<br>() INPUT DESIGN<br>(2) SELECT DESIGN<br>(3) DELETE DESIGN                                                                                                    |
| *** INPUT THRU PC **<br>NUMBER * 00<br>NAME * DATA_44<br>MEMORY * 1536 ST                                                                                                    |
| *** INPUT THRU PC **<br>NUMBER * 01<br>NAME * DATA_44<br>MEMORY * 1536 ST                                                                                                    |

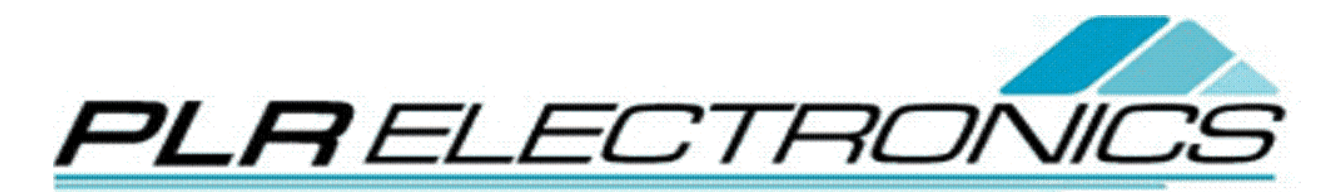

7. The [**DATA**] light should blink green as it downloads. It will beep when completed the download.

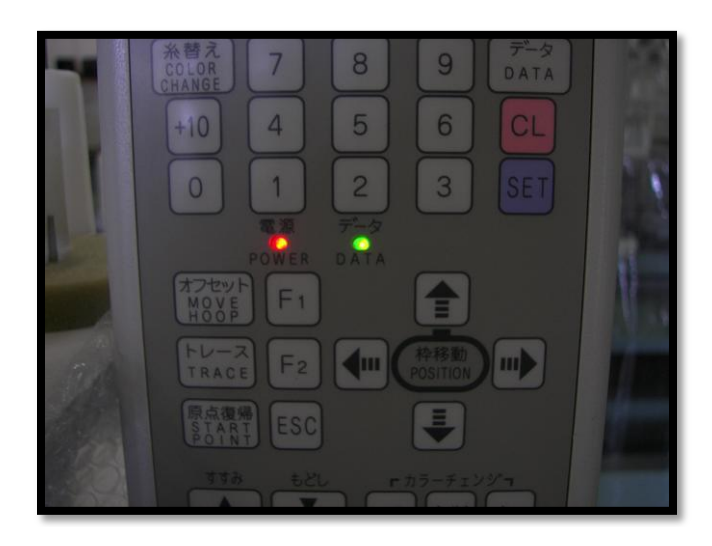